New to District Online Registration Steps for completing the Application Form

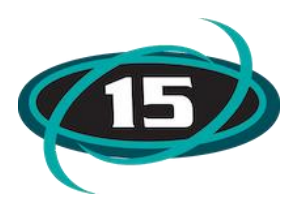

## **Step 1: Student Information**

Complete the form using capitalization when needed.

|                                                                                                    | Save and Continue to Fill Out Application                                                                                                    | Save and go to Summary Page                                                                      | Print Application                                                 | Leave WITHOUT Saving          |
|----------------------------------------------------------------------------------------------------|----------------------------------------------------------------------------------------------------|--------------------------------------------------------------------------------------------------|-------------------------------------------------------------------|-------------------------------|
| structions for completing the student applica                                                                                                    | tion                                                                                                    |                                                                                                  |                                                                   |                               |
| istructions for completing New Student Application Form<br>lease complete all of the fields below regarding y<br>n order to complete your child's application, pleas<br>vindow. | your child. All fields in the application a complete all of the steps. If at anytin                                                                                                    | re case sensitive, so please use capi<br>ne you need to save your application,                   | alization when required.<br>and continue later, use the Orange Na | avigation Buttons at top of t |
| When you have completed all steps, please cli<br>processing.                                                                                                    | ck on the Orange Navigation buttor                                                                                                    | a labeled, "Submit to District" This                                                             | will officially send your application                             | to the registrar for          |
| erisk (*) denotes a required field Please Note: Only or                                                                                                    | ne step may be edited at a time                                                                                                    |                                                                                                  |                                                                   |                               |
| Step 1: Student Information Edit View Or                                                                                                    | Save Save and Collapse Step                                                                                                    | )                                                                                                |                                                                   |                               |
| Instructions for completing Student Information                                                                                                    | n -                                                                                                    |                                                                                                  |                                                                   |                               |
| Please complete all of the fields below regarding yo<br>request.<br>If your child has a current IEP or 504 -Please note t                                                       | ur child. If you have additional children,<br>hat in the Additional Information box                                                                                                    | you will be prompted to enter their infor                                                        | mation after completing this initial enroll                       | ment                          |
| * Is Student Hi<br>(select                                                                                                    | *Last Name: Edgebrook<br>Name Suffix: • • • Gender: Fema<br>• Date of Birth: 05/01/2014 • • Age: 6<br>• Birth Country: USA<br>spanic/Latino?: No •<br>• Federal Race: • American Indian or Alaska<br>t all that apply<br>• Asian<br>• Black or African American<br>• Native Hawaiian or Other F<br>© White | First Name: Sister     Ie      Birth City: McHenry     Birth County:     Native Pacific Islander | Middle Name:                                                      | ÷                             |
| * Languag<br>* Language Sp<br>Milit                                                                                                    | a Spoken Most: English<br>oken at Home: English<br>ary Connected: No \$ ?                                                                                                    | *Native Language: English                                                                        | \$                                                                |                               |
| * Previous School District, If brand new to school                                                                                                    | ol - enter None: None Sci                                                                                                    | nool in the District Student Previously Attended                                                 | k:                                                                |                               |
| School Year 2020-2021<br>You are enrolling your student into the Next School Year (2<br>First Day of School                                                                     | 020 - 2021)                                                                                                    |                                                                                                  |                                                                   |                               |
| Addition                                                                                                    | nal Information:                                                                                                    |                                                                                                  |                                                                   |                               |
| (on the Student                                                                                                    |                                                                                                    |                                                                                                  | 11                                                                |                               |

#### Step 2: Family/Guardian Information

Enter Family information that the student lives with. You can enter more guardians to the Primary family and also guardians for the second family.

| Step 2: Family                                                                   | Step 2: Family/Guardian Information Edit View Only Save Save and Collapse Step                                    |                        |                            |                                                                                          |  |
|----------------------------------------------------------------------------------|----------------------------------------------------------------------------------------------------|------------------------|----------------------------|------------------------------------------------------------------------------------------|--|
| Instructions f                                                                   | or completing Fa                                                                                                  | mily/Guardian Info     | rmation                    |                                                                                          |  |
| Please first en                                                                  | ter information for t                                                                                             | he Primary family for  | who this student lives v   | with. You will then be prompted with an option to create a second family with additional |  |
| guardians. Ma                                                                    | ke sure you type yo                                                                                               | our complete address   | in the correct fields.     |                                                                                          |  |
|                                                                                  |                                                                                                    |                        |                            |                                                                                          |  |
| Enter Informa                                                                    | tion for the Prima                                                                                                | rv Guardian and the    | Family this Student I      | lives with                                                                               |  |
|                                                                                  |                                                                                                    | ,                      |                            |                                                                                          |  |
| Enter Inform                                                                     | ation for the Fam                                                                                                 | ily this Student lives | with                       |                                                                                          |  |
| * Primary Phone:                                                                 | (222) 252-5252                                                                                                    | Should the District    | keep this number confident | ntial?                                                                                   |  |
| *                                                                                | House #: 1011                                                                                                    | Direction: N Str       | reet Name: Green Street    | t SUD: 🗘 #:                                                                              |  |
| " Home Address:                                                                  | P.O. Box:                                                                                                    | Address 2:             | City:                      | State: Tip Code:                                                                         |  |
| Mailing Address:                                                                 | House #:                                                                                                    | Direction: Str         | reet Name:                 | SUD: (*) #:                                                                              |  |
| home address)                                                                    | P.O. Box:                                                                                                    | Address 2:             | City:                      | State: Dip Code:                                                                         |  |
| Enter Information for the Primary Guardian of the Family this Student lives with |                                                                                                    |                        |                            |                                                                                          |  |
| * Last N                                                                         | lame: Edgebrook                                                                                                   |                        | * First Name: Father       |                                                                                          |  |
| *Relationship to 0                                                               | *Relationship to Child:                                                                                           |                        |                            |                                                                                          |  |
| Does this guardian have custody of the child?                                    |                                                                                                    |                        |                            |                                                                                          |  |
| Should this guardian also be considered an Emergency Contact?                    |                                                                                                    |                        |                            |                                                                                          |  |
| Cell Phone: Contact Email Address: sleep@d.com                                   |                                                                                                    |                        |                            |                                                                                          |  |
| Language:                                                                        |                                                                                                    |                        |                            |                                                                                          |  |
| Are there other Legal Guardians who live at this address?                        |                                                                                                    |                        |                            |                                                                                          |  |
|                                                                                  | Yes, I want to Add another Legal Guardian who lives at this address No other Legal Guardians live at this Address |                        |                            |                                                                                          |  |
|                                                                                  |                                                                                                    |                        |                            |                                                                                          |  |

## Step 3: Medical/Dental Information

Please fill out any Medical conditions for the student under Allergy/Medical Conditions.

| Step 3: Medical/Dental I                                                                       | nformation Edit Vie                                                                                     | w Only Save Save and Collapse                                                                | e Step                                                           |
|------------------------------------------------------------------------------------------------|----------------------------------------------------------------------------------------------------|----------------------------------------------------------------------------------------------|------------------------------------------------------------------|
| Instructions for compl                                                                         | eting Medical/Dental Inform                                                                             | nation                                                                                       |                                                                  |
| For Special Health Cond<br>Please let us know if you<br>Also list all Medications<br>Services" | itions- please list under Allergy<br>r child wears glasses, contact<br>jiven at home or School. If give | //Medical Conditions<br>lenses, or a hearing aid.<br>en at school, a Medication Request forr | n is available and REQUIRED at www.d15.org under "Health         |
| Allergy/Medical Condition:                                                                     | wears glasses                                                                                           |                                                                                              | Is this condition critical info that staff should be alerted to? |
| Physician Last Name:                                                                           |                                                                                                    | Physician First Name:                                                                        | Physician Middle Name:                                           |
| Name Suffix:                                                                                   | <ul> <li>Name Prefix:</li> </ul>                                                                        | )                                                                                            |                                                                  |
| Dentist Last Name:                                                                             |                                                                                                    | Dentist First Name:                                                                          | Dentist Middle Name:                                             |
| Name Suffix:                                                                                   | <ul> <li>Name Prefix:</li> </ul>                                                                        | )                                                                                            |                                                                  |
|                                                                                                | Complete Step                                                                                           | 3 and move to Step 4: Emergency Contact Inf                                                  | formation Complete Step 3 Only                                   |

# **Step 4: Emergency Contact Information**

Add additional Emergency Contacts if needed.

| Step 4: Emergency Contact Information Edit View Only Save and Collapse Step                                                                                                    |  |  |  |  |  |
|----------------------------------------------------------------------------------------------------|--|--|--|--|--|
|                                                                                                    |  |  |  |  |  |
| Instructions for completing Emergency Contact Information                                                                                                    |  |  |  |  |  |
| By default, should an emergency occur, all parents with contact information on file will be contacted. If a school is unable to reach one of the parents, they will contact the emergency contacts listed in the system. |  |  |  |  |  |
| Enter the Information for Emergency Contact #1 Remove this Emergency Contact                                                                                                    |  |  |  |  |  |
| * Last Name: Edgebrook * First Name: Father 🗷 Is this contact allowed to pick up the student from school?                                                                                                    |  |  |  |  |  |
| Language: English 🗘                                                                                                    |  |  |  |  |  |
| Contact Email Address:     sleep@d.com       * Primary Phone:     [222]       252-5252     Cell Phone:                                                                                                    |  |  |  |  |  |
| Relationship to Child: Dad 🗘                                                                                                    |  |  |  |  |  |
| Enter the Information for Emergency Contact #2 Remove this Emergency Contact                                                                                                    |  |  |  |  |  |
| *Last Name: Edgebrook *First Name: Mother 🗷 Is this contact allowed to pick up the student from school?                                                                                                    |  |  |  |  |  |
| Language: English +                                                                                                    |  |  |  |  |  |
| Contact Email Address:     awake@d.com     * Primary Phone:     [222]     252-5252     Cell Phone:                                                                                                    |  |  |  |  |  |
| Relationship to Child: Mom \$                                                                                                    |  |  |  |  |  |
| Do you have other Emergency Contacts to add for this student?                                                                                                    |  |  |  |  |  |
| Yes, I want to Add another Emergency Contact Record No, Complete Step 4 and move to Step 5: Requested Documents No, Complete Step 4 Only                                                                                 |  |  |  |  |  |

## **Step 5: Requested Documents**

You can attach documents- Should your child be approved for enrollment, additional documents may need to be presented at a later date, including copies form originals of birth certificates, physicals, immunization records and verification of residency.

| Step 5: Requested Documents                                                                                                    | S Edit View Only Save Save and Collapse Step                                       |  |  |  |
|----------------------------------------------------------------------------------------------------|------------------------------------------------------------------------------------|--|--|--|
| Instructions for completing the Re                                                                                                    | rquested Documents                                                                 |  |  |  |
| Instructions for completing the Requested Documents step<br>Please attach copies of the documents listed below. (You can take a picture of the documents and save it to you computer if you do not have an electronic file) Then choose the picture as a file. For Proof of Residency-<br>examples - (utility bill, or rent bills, not cell phone, residential lease- with Name and address.<br>Should your child be approved for enrollment, additional documents may need to be presented at a later date, including copies form originals of birth certificates, physicals, immunization records and<br>verification of residency. |                                                                                    |  |  |  |
| *Birth Certificate: Choose File                                                                                                    | e No file chosen                                                                   |  |  |  |
| *Proof of Residency: Choose File                                                                                                    | No file chosen                                                                     |  |  |  |
| Dental: Choose File                                                                                                    | No file chosen                                                                     |  |  |  |
| Physical: Choose File                                                                                                    | e No file chosen                                                                   |  |  |  |
|                                                                                                    | Complete Step 5 and move to Step 6: Additional District Forms Complete Step 5 Only |  |  |  |

## **Step 6: Additional District Forms**

| Step 6: Additiona                                                                                                    | I District Forms Edit View Only                             | ave Save and Collapse Step       |  |  |
|----------------------------------------------------------------------------------------------------|-------------------------------------------------------------|----------------------------------|--|--|
| Instructions for                                                                                                    | completing the Additional District Forms                    |                                  |  |  |
| Instructions for completing the Additional District Forms step<br>Please fill out Home Language Survey, Transportation/Daycare, Required Statements, and AUP. There are some required fields on these forms. Click Save after every form. |                                                             |                                  |  |  |
| Asterisk (*) denotes                                                                                                    | a required form                                             |                                  |  |  |
| * Required Form:                                                                                                    | Home Language Form- English/Spanish                         | This form has not been completed |  |  |
| * Required Form:                                                                                                    | 2020-2021 New to District Transport/Daycare Form            | This form has not been completed |  |  |
| These are just stater                                                                                                    | nents that you need to be notified about.                   |                                  |  |  |
| *Required Form:                                                                                                    | Required Statements 2020-2021                               | This form has not been completed |  |  |
| *Required Form: 2020-2021 AUP Form  This form has not been completed                                                                                                    |                                                             |                                  |  |  |
| Please fill this form of                                                                                                    | out only if you are coming from another school from another | er district.                     |  |  |
| Optional Form:                                                                                                    | 2020-2021 Records Request Form                              | This form has not been completed |  |  |
|                                                                                                    |                                                             | Complete Step 6                  |  |  |

# Once all Steps have been completed – <u>Click on Submit Application to District Button</u>.

| <b>(15)</b>                                                                                                    |                                                                  |                                                |                                     |                              |
|----------------------------------------------------------------------------------------------------|------------------------------------------------------------------|------------------------------------------------|-------------------------------------|------------------------------|
| Application Form                                                                                                    |                                                                  |                                                |                                     |                              |
|                                                                                                    | Save and Continue to Fill Out<br>Application                     | Save and go to Summary Page                    | Print Application                   | Leave WITHOUT Saving         |
| Instructions for completing the student application                                                                        |                                                                  |                                                |                                     |                              |
| Instructions for completing New Student Application Form                                                                   |                                                                  |                                                |                                     |                              |
| Please complete all of the fields below regarding your child. All fields in the ap                                         | plication are case sensitive, so please                          | use capitalization when required.              | Prance Navigation Buttons at top o  | f the window                 |
| When you have completed all steps, please click on the Orange Navigati                                                     | on button labeled. "Submit to Distri                             | ct" This will officially send your ap          | plication to the registrar for prod | cessing.                     |
|                                                                                                    |                                                                  | in onoining sond your up                       |                                     |                              |
| Asterisk (*) denotes a required field Please Note: Only one step may be edited at a time Step 1: Student Information Fritt |                                                                  |                                                |                                     |                              |
|                                                                                                    |                                                                  |                                                |                                     | ✓ Date Completed: 05/01/2020 |
|                                                                                                    |                                                                  |                                                |                                     |                              |
| Step 2: Family/Guardian Information Edit (View Only)                                                                       |                                                                  |                                                |                                     | √ Date Completed: 05/01/2020 |
|                                                                                                    |                                                                  |                                                |                                     |                              |
| Step 3: Medical/Dental Information Edit View Only                                                                          |                                                                  |                                                |                                     | √Date Completed: 05/01/2020  |
|                                                                                                    |                                                                  |                                                |                                     |                              |
| Step 4: Emergency Contact Information Edit View Only                                                                       |                                                                  |                                                |                                     | Date Completed: 05/01/2020   |
|                                                                                                    |                                                                  |                                                |                                     | V Date Completed. 03/01/2020 |
| Stap 5: Requested Desuments Edit (Sau Onto)                                                                                |                                                                  |                                                |                                     |                              |
| Step 5. Requested Documents                                                                                                |                                                                  |                                                |                                     | √ Date Completed: 05/01/2020 |
|                                                                                                    |                                                                  |                                                |                                     |                              |
| Step 6: Additional District Forms Edit View Only                                                                           |                                                                  |                                                |                                     | ∛ Date Completed: 05/01/2020 |
|                                                                                                    | Submit Application to<br>* All steps must be Completed before an | the District<br>Application can be Submitted * |                                     |                              |
|                                                                                                    | Save and Continue to Fill Out                                    |                                                |                                     |                              |
|                                                                                                    | Application                                                      | Save and go to Summary Page                    | Print Application                   | Leave WITHOUT Saving         |

#### **Summary Page**

You can view your submitted application and enroll another student by clicking on the button if needed

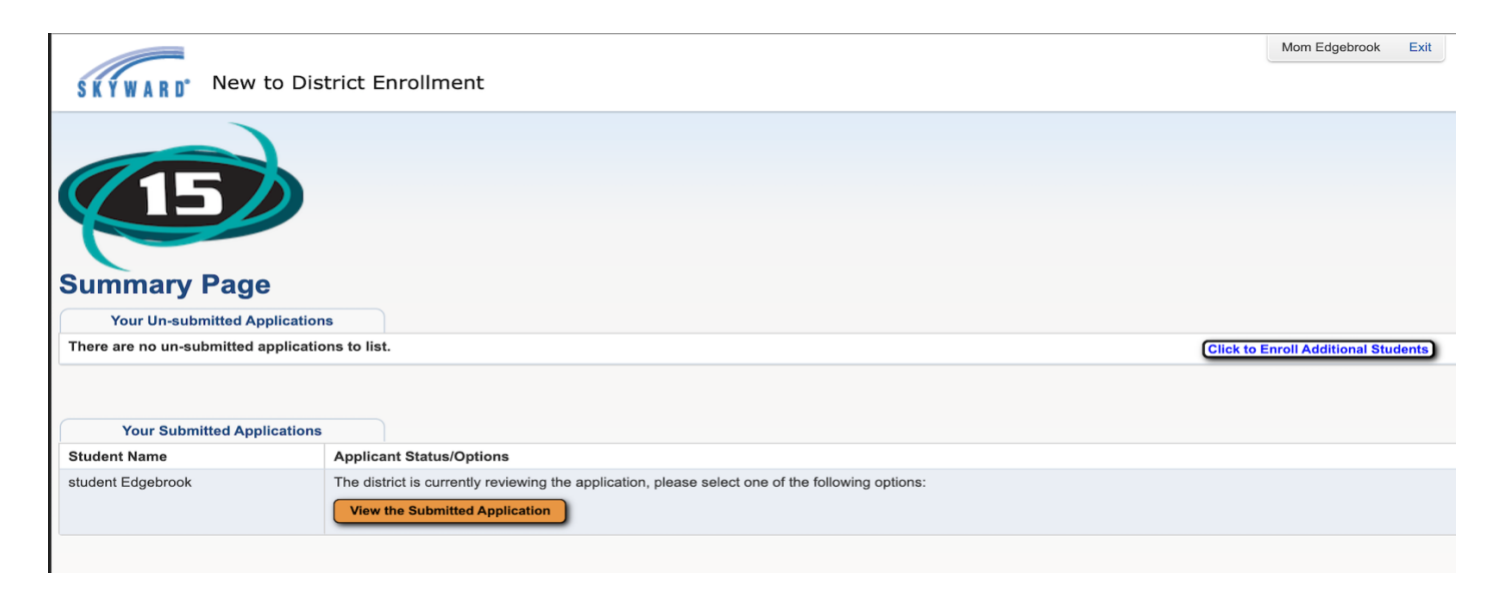